# Managing Program Enrollments

# To check Student Materials:

#### 1.Go to the EA home page **studyabroad.unm.edu**

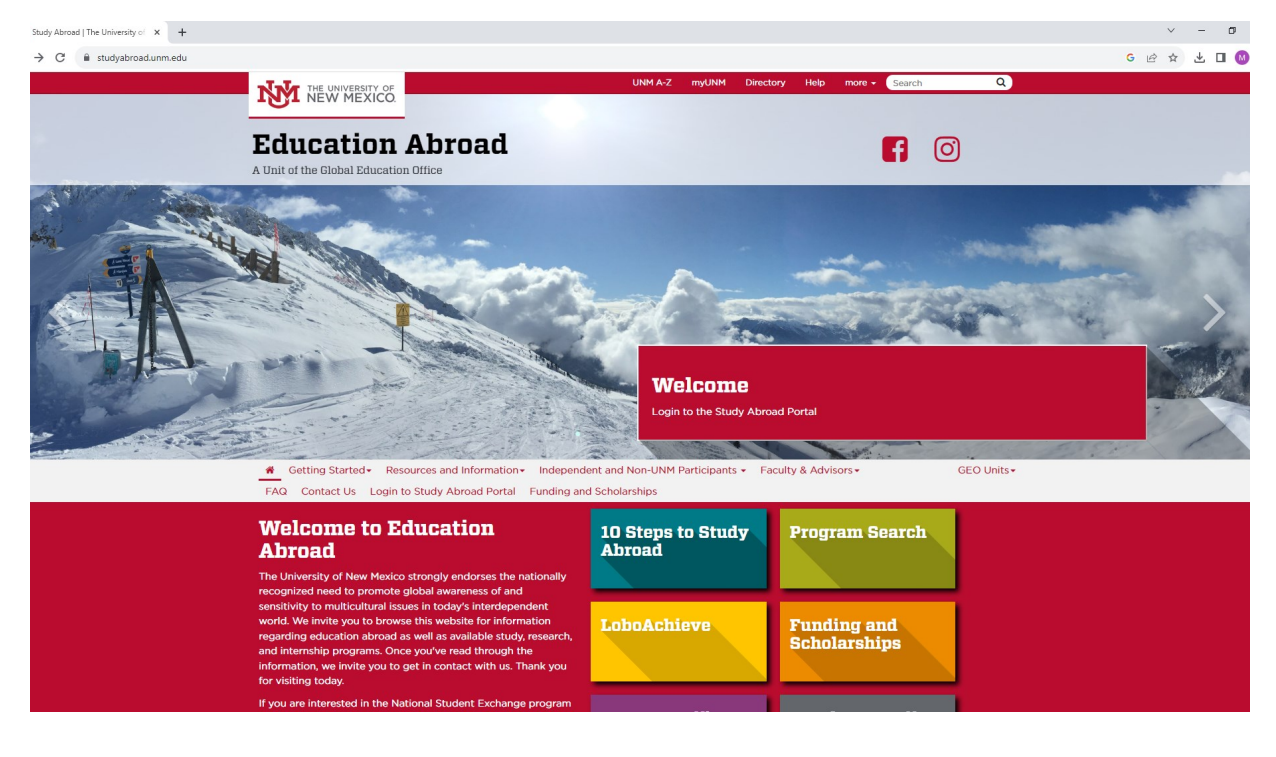

### 2.Click the "Login" button.

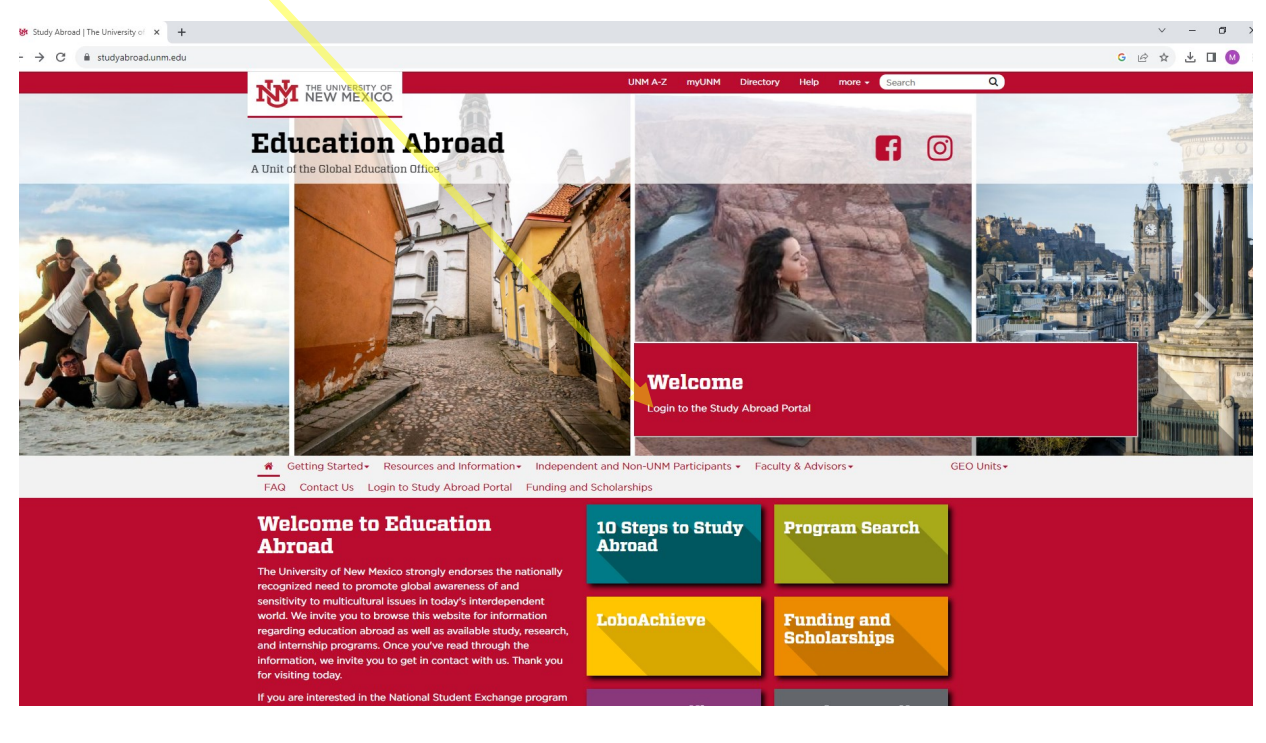

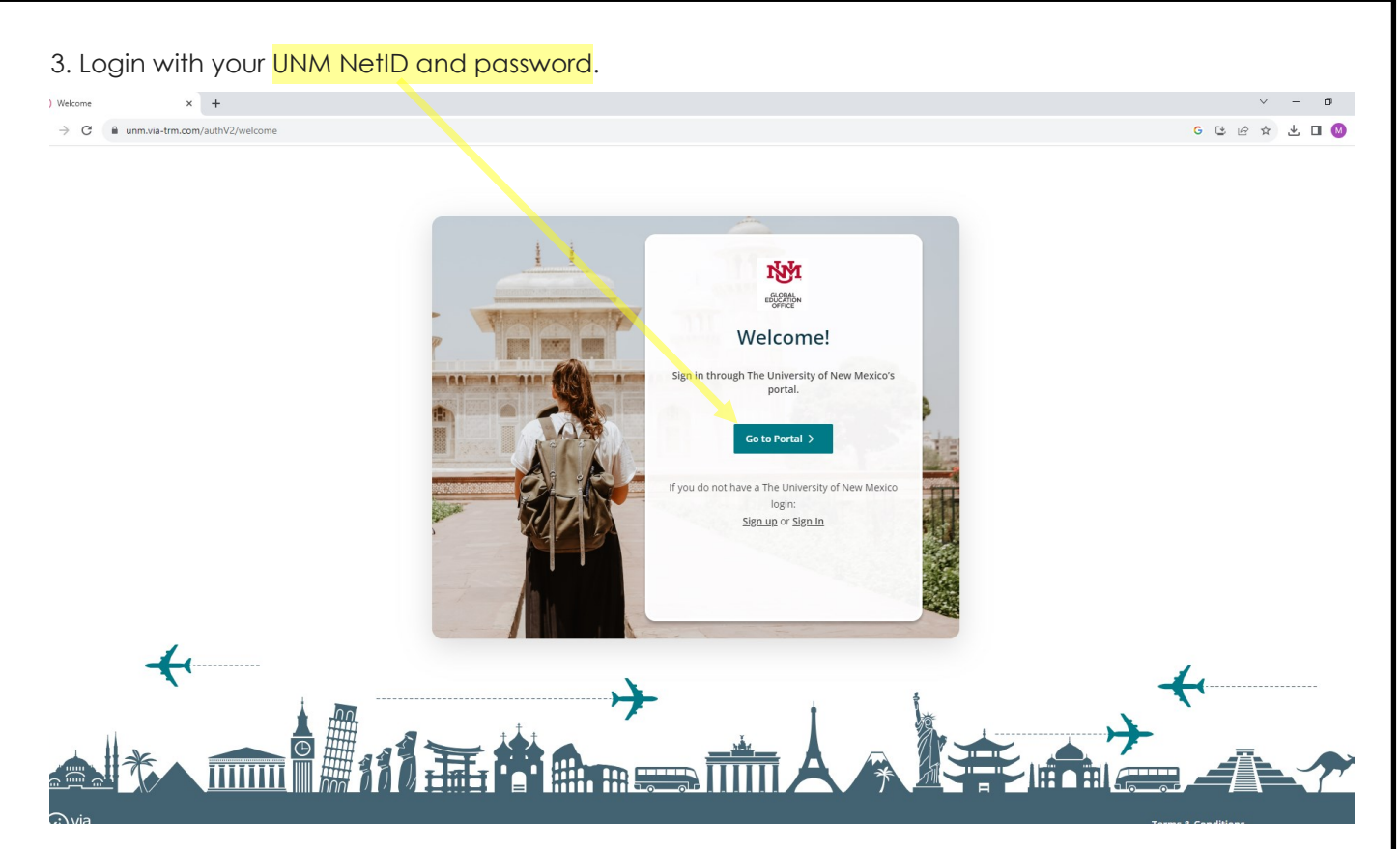

4. Once you login, a home page will appear. Be sure you are on the Administrative home page. If not, click on the white icon at the top right of the page, then select the 'person' icon. Here, choose 'Administrative.' Please note that the selected option is highlighted in a light grey.

| 💄 🔞 🗖 🙆 Admin Dashboard x +                                                                           |                                            |                                              |                                                 |                           |                    | -          | Ø     |
|----------------------------------------------------------------------------------------------------|--------------------------------------------|----------------------------------------------|-------------------------------------------------|---------------------------|--------------------|------------|-------|
| ← C                                                                                                   |                                            |                                              |                                                 |                           | ⊞ Q A <sup>®</sup> | <u>ආ</u>   | = ··· |
| Home Travelers Events Programs Applica                                                                | tions Forms Builder Repor                  | ts                                           |                                                 |                           |                    |            |       |
|                                                                                                    |                                            |                                              |                                                 |                           | Set                | tings      | - 1   |
| Welcome, here's what's happen                                                                         | ing today                                  |                                              |                                                 |                           | ≓ Cha              | ange Role  |       |
|                                                                                                    |                                            |                                              |                                                 |                           | 🤁 Via              | Sparks 🕑   | 0     |
| Via Contracts                                                                                         | Via International                          |                                              |                                                 |                           | Ø Kno              | owledge Ba | ase 🛛 |
| Access Restricted. If you need access to Via Contracts, please<br>contact your account Super User(s). | Access Restricted. If contact your account |                                              | ×                                               |                           | E• Sig             | n Out      |       |
|                                                                                                    |                                            | NA                                           |                                                 |                           |                    |            |       |
| View                                                                                                  |                                            | GLOBAL<br>EDUCATION<br>OFFICE                |                                                 |                           |                    |            |       |
|                                                                                                    |                                            | Select your access                           |                                                 |                           |                    |            |       |
| Activity Feed                                                                                         | N                                          | Note: You will be logged out of your current | role.                                           |                           |                    |            |       |
| Traveler Tracker O<br>See where your travelers are at various stages of their journey.                |                                            | Administrator access                         | (I)<br>prms for programs terms starting         |                           |                    |            |       |
| 603 at 509<br>Interested                                                                              | al 11                                      | Traveler access                              |                                                 | Ceneral Forms Not Started |                    |            |       |
|                                                                                                    |                                            |                                              |                                                 | Term Start Date           | Incomplete Forms   |            |       |
| 54 On-site                                                                                            | Countries                                  | Cancel Switch Now                            | <u>id, Spain</u>                                | Feb 03, 2025              | 0                  |            |       |
| A TAL                                                                                                 | Unspecified Location                       | WHETHER                                      |                                                 | 5 J. 63 2005              |                    |            |       |
|                                                                                                    | United Kingdom<br>Japan                    | 9<br>7                                       |                                                 |                           | U                  |            |       |
|                                                                                                    | Spain                                      | 6 CEA                                        | CAPA Madrid, Spain - Spanish Language & Culture | Feb 03, 2025              | 0                  |            |       |
|                                                                                                    | Netherlands<br>Cranza                      | 5<br>4 <u>CEA</u>                            | CAPA Madrid, Spain - Liberal Arts & Business    | Feb 03, 2025              | 0                  |            |       |
|                                                                                                    |                                            | <u>View</u>                                  |                                                 |                           | View               |            | 0     |

5. On the home page, you'll find the key navigational options on the very top bar of the page. For reviewing applicants for your, click on the 'Applications' square. This action will prompt a search function to appear, allowing you to filter applications by Travelers for upcoming, onsite, and past terms in the 'Application Dashboard'.

You can search by student name, email or by the name of your program.

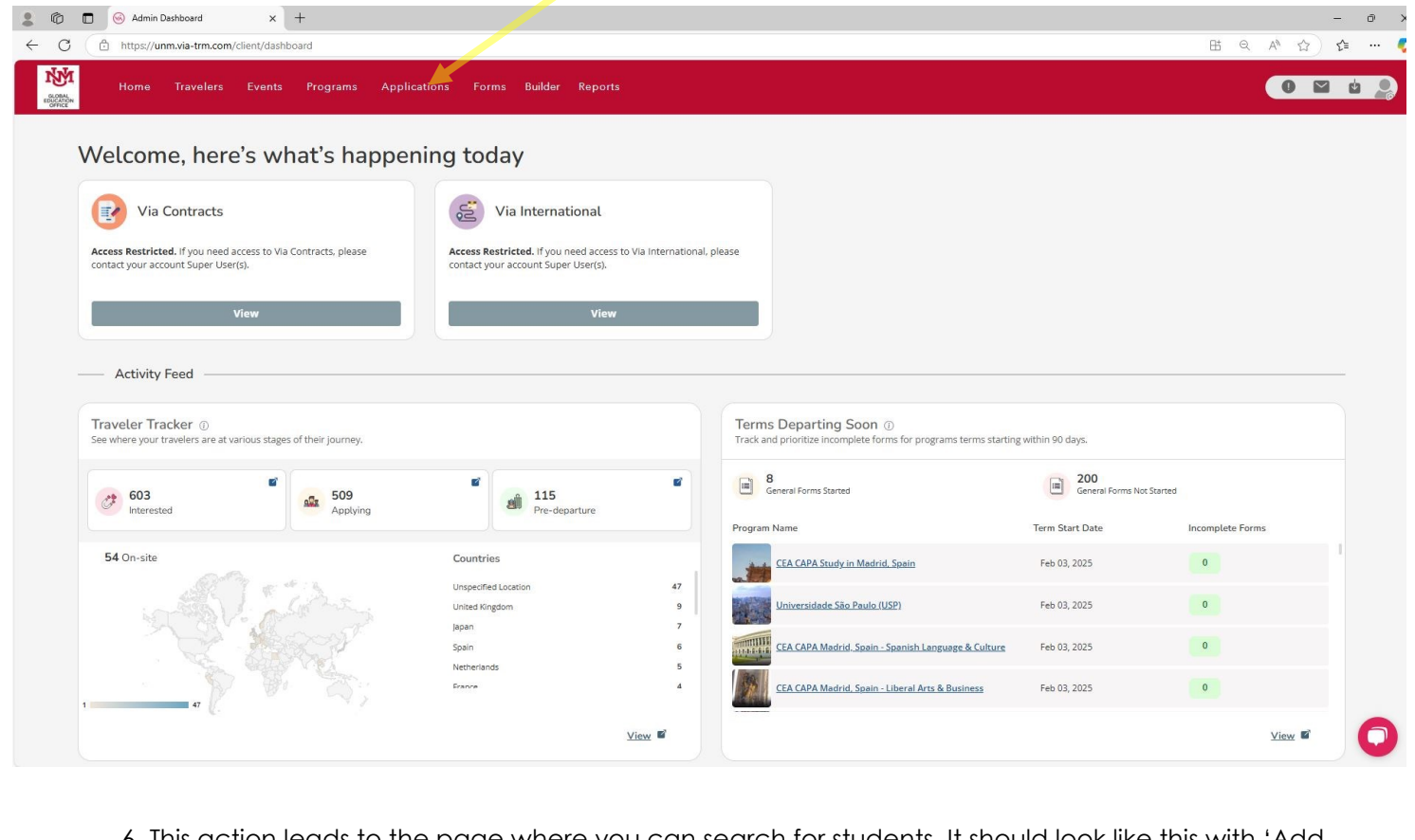

6. This action leads to the page where you can search for students. It should look like this with 'Add Columns' and 'Custom Filters' provided to the far right for search preferences:

| . (                                                                | Application Dashboard             | × +                             |                               |                       |                  | 01                | 0     | A) ~ | -         | 0 >        |
|--------------------------------------------------------------------|-----------------------------------|---------------------------------|-------------------------------|-----------------------|------------------|-------------------|-------|------|-----------|------------|
| and<br>and<br>and<br>and<br>and<br>and<br>and<br>and<br>and<br>and | Home Travelers                    | Events Programs Appli           | cations Forms Builder Reports |                       |                  |                   | 4     | 0    | ) t=      | ů <u>P</u> |
| Trav                                                               | veler Applications Application Co | ntent                           |                               |                       |                  |                   |       |      |           |            |
|                                                                    | Applications                      |                                 |                               |                       |                  |                   |       |      |           |            |
| 0 App                                                              | lication(s)                       |                                 |                               |                       |                  |                   |       |      |           |            |
| Search<br>Ente                                                     | r keyword to search Applications  | Saved Views Select a saved view | → Save View     ★ Reset View  | ¥                     |                  | Acti              | ons 🔻 | +    | Create Te | emplate    |
|                                                                    | Preferred First Name              | ■ Preferred Last Name           | Profile Full Name             | ≡   Email ⊽           | ≡ Program Name ↑ | Application Templ | ate   |      |           |            |
|                                                                    |                                   | 7                               | <b>Υ</b>                      | <b>Y</b> (0)          | Y                | <b>v</b>          |       |      |           | Add C      |
|                                                                    |                                   |                                 |                               |                       |                  |                   |       |      |           | olumns     |
|                                                                    |                                   |                                 |                               |                       |                  |                   |       |      |           | P Cus      |
|                                                                    |                                   |                                 |                               |                       |                  |                   |       |      |           | tom Filt   |
|                                                                    |                                   |                                 |                               | No Applications Found |                  |                   |       |      |           | ters       |
|                                                                    |                                   |                                 |                               |                       |                  |                   |       |      |           |            |
|                                                                    |                                   |                                 |                               |                       |                  |                   |       |      |           |            |
|                                                                    |                                   |                                 |                               |                       |                  |                   |       |      |           |            |
|                                                                    |                                   |                                 |                               |                       |                  |                   |       |      |           |            |
| 4                                                                  | 4 @                               |                                 |                               |                       |                  |                   |       |      | Þ         | *          |

7. The column to the far right of filters under 'Add Columns' has a lot of useful information about the students. The most important tabs for you are Application Status, Term Name, & Program Name.

| 💲 🔞 🗖 🐵 Application Dashboard 🛛 x +                               |                                                                                                    | - 0 )                       |
|-------------------------------------------------------------------|----------------------------------------------------------------------------------------------------|-----------------------------|
| ← C ( https://unm.via-trm.com/client/application-dashboard        | 85 Q A <sup>1</sup>                                                                                                    | 요 요 ~ 4                     |
| Home Travelers Events Programs Applications Forms Builder Reports |                                                                                                    | 0 🖬 🖞 🧕                     |
| Traveler Applications Application Content                         |                                                                                                    |                             |
| Applications     Application(s) Search Saved Views                |                                                                                                    |                             |
| Enter keyword to search Applications Select a saved view          | Actions 🗸                                                                                                    | + Create Template           |
| □ Preferred First Name                                            | Search                                                                                                    |                             |
|                                                                   | Application ID     Application ID     Application ID     Aproverse ID     Application ID     Application Equation     Application Equation     Application     Application     Applicati | dd Columns 🗠 Custom Filters |
| Rows: 0 of 3,001 Total Rows: 3,001                                |                                                                                                    | Filtered: 0                 |

8. After searching for a student's name under 'Profile Full Name', the corresponding application should appear. To access the "Travelers" tab, a click on either the "Name" or "Email" will work. Similarly, clicking on the "Program Name" ought to open the brochure containing the program overview. A click on "Import Application Template" should initiate a new tab displaying the student's applica-

|                   | tion.                         |                                  |                                                              |                                                         |                  |                           |                  |
|-------------------|-------------------------------|----------------------------------|--------------------------------------------------------------|---------------------------------------------------------|------------------|---------------------------|------------------|
| : 0               | 🔲 🧭 Application Dashboard     | × +                              |                                                              |                                                         |                  |                           | - 0              |
| $\leftarrow$ (    | 🖞 🕒 https://unm.via-trm.co    | m/client/application-dashboard   |                                                              |                                                         |                  | EE Q A                    | * \$ \$ *        |
|                   | Home Travelers                | : Events Programs Applicati      | ions Forms Builder Reports                                   |                                                         |                  |                           | 0 🖬 ù            |
| Trave             | Applications Application C    | Content                          |                                                              |                                                         |                  |                           |                  |
| Search<br>Enter k | eyword to search Applications | Saved Views Select a saved view. | ✓ + Save View ★ Reset View                                   |                                                         |                  | Actions ▼                 | + Create Templat |
|                   | Profile Full Name             | ≡   Email V                      | ≡ Program Name ↑ =                                           | Application Template =                                  | Application St ≡ | Tracking Step             | = Application    |
|                   | Sara                          |                                  | <b>y</b>                                                     |                                                         | <b>v</b>         |                           | y mm/dd/y        |
|                   | Sara Gutierrez                | sagutierrez@unm.edu              | Brazil Field Experience-Sustainability, Networks & Worldview | TEST- Group-Led International Program Application       | Accepted         | Deferred/Withdrawn/Closed | Apr 15, 着        |
|                   | Sara Gutierrez                | sagutierrez@unm.edu              | Experience Spanish Popular Culture in Valencia, Spain        | Group-Led International Program Application v1          | Incomplete       | Deferred/Withdrawn/Closed | Nov 10,          |
|                   | Sara Gutierrez                | sagutierrez@unm.edu              | National Student Exchange Program                            | National Student Exchange Application                   | Incomplete       | Applying                  | Feb 15.          |
|                   | Sara Gutierrez                | sagutierrez@unm.edu              | Program Proposal                                             | Program Proposal                                        | Incomplete       | Deferred/Withdrawn/Closed | Dec 31,          |
|                   | Sara Gutierrez                | sagutierrez@unm.edu              | Travel Warning Exemption & Program Proposal                  | Travel Warning Exemption & Program Proposal             | Incomplete       | Applying                  | Dec 31,          |
|                   | Sara Gutierrez                | sagutierrez@unm.edu              | Undergraduate Education Abroad Grant                         | Undergraduate Education Abroad Grant                    | Incomplete       | Applying                  | Apr 15,          |
|                   | Sara Gutierrez                | sagutierrez@unm.edu              | Undergraduate Education Abroad Grant                         | Undergraduate Education Abroad Grant                    | Transferred      | Deferred/Withdrawn/Closed | Oct 15, .        |
|                   | Sara Gutierrez                | sagutierrez@unm.edu              | UNM Education Abroad Incident Report                         | UNM Education Abroad Incident Report Form               | Incomplete       | Applying                  |                  |
|                   | Sara Gutierrez                | sagutierrez@unm.edu              | World Affairs Delegation: Harvard World Model United Nation  | Health & Safety Only Group-Led International Program Ap | Withdrawn        | Deferred/Withdrawn/Closed | Feb 04,          |
| • •               | •                             |                                  |                                                              |                                                         |                  |                           | *                |
| Row               | vs: 9 of 3,001                |                                  | Total Rows: 3,4                                              | 001                                                     |                  |                           | Filtered: 9      |

9.a. Within the 'Travelers Programs' tab, you'll find all programs for which students initiated applications. Clicking 'View Details' opens a new tab displaying the application and submitted forms, as seen in example 9.b. Some programs have forms filled within the application itself, visible by clicking on the application and scrolling down, as illustrated in example 9.c.

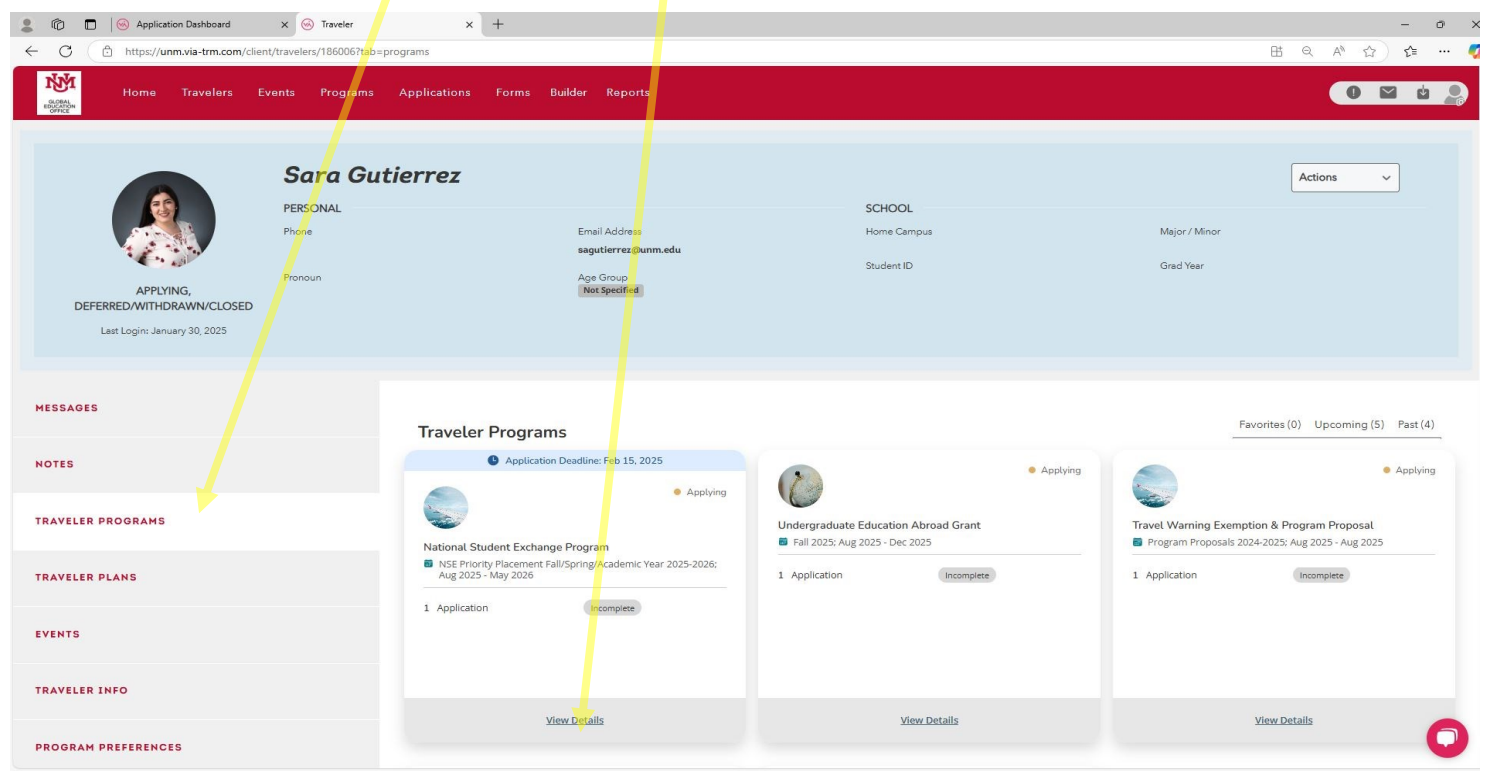

9.b. If using the GEO system for application and forms, all submitted documents can be viewed under the 'My Forms' tab, while the application itself is accessible through the 'My Applications' tab.

| 9.c. If no forms are found under the 'My Forms' tab, and |
|----------------------------------------------------------|
| the application is accepted, they will be located        |
| alongside the application form, accessible through       |
| the 'My Applications' tab.                               |

|                                                                                                  |                                                                                                    | Passport *                                                                                                    |                                        |
|--------------------------------------------------------------------------------------------------|----------------------------------------------------------------------------------------------------|----------------------------------------------------------------------------------------------------|----------------------------------------|
| NSE Priority Placement Fall/Spring/Academic Year 200<br>Volonger golng? <u>Techs or Withdraw</u> | 005-005-40g 2005- May 2005                                                                         | Please <b>upload a copy of your passport.</b> If you do not have a passport, please note that U.S. citia<br>encouraged to apply for a passport well in advance of anticipated travel. UNM students may app<br>their passports through the UNM Passport Acceptance Center located at the Main Campus Book | ens are<br>ly for or renew<br>store.   |
| Program Documents                                                                                |                                                                                                    | Ar                                                                                                    |                                        |
| 1 Application, O Forms                                                                           |                                                                                                    | + File Upload                                                                                                    |                                        |
| Wy Application                                                                                   |                                                                                                    | IMG_20231121_095840.jpg @ @ Download                                                                                                    | <u>File</u>                            |
|                                                                                                  | Possibili     Angram Application     Ageram Application     Southin: Find 19, 2005 or 11 Steps MAT | Flight Itinerary<br>Upload your flight information.<br>Make sure you include dates, times, airline, and flight number for all flights to AND from the prop<br>have alternate plans before or after, please indicate that as well.<br>Commatible File Types<br>+ File Upload                              | gram. If you                           |
| Ny Forms                                                                                         |                                                                                                    | Flight Itineraries.docx                                                                                                    | File 🛍                                 |
|                                                                                                  | Top have no forms available at this time, name hand soon.                                          | Health Insurance Requirements and Proof *<br>You must obtain international health and travel insurance for the entire duration of your<br>The standard domestic policies held by UNM students, such as Blue Cross Blue Shield and Presb<br>meet UNM requirements.                                        | <b>stay abroad.</b><br>yterian, do not |

 Another useful tab is "Traveler Information". This tab has all of the student's basic information. For example: emergency contact, addresses, phone numbers, majors, GPA, etc.

| ← C ( ) https://unnwia-trm.com/client/travelers/186006/tab=profile                                                                                                    | 1) 📬 \cdots 🍕 |
|----------------------------------------------------------------------------------------------------|---------------|
| Home Travelers Events Programs Applications Forms Builder Reports                                                                                                    | 🖬 ti 🧕        |
| Scale     Scale       PESONAL     PESONAL     Email Address     Home Campus     Major/ Minor       Applying,<br>DEFERED/WITHODAWIN/CIOSED     Ponoun     Ago Group<br>Mat Spacement     Student D     Grad Year | ~             |
| MESSAGES Traveler Information                                                                                                    | Save          |
| TRAYELER PROGRAMS Personal Information                                                                                                    | +             |
| TRAVELER PLANS Academic Information                                                                                                    | +             |
| EVENTS Contact Information                                                                                                    | +             |
| TRAVELER INFO Passport & Visa Status                                                                                                    | +             |
| PROGRAM PREFERENCES Custom Fields                                                                                                    | +             |

11. If you're utilizing the system for only Health & Safety Materials, you can filter the application forms by selecting this criteria in the participant application template, which will appear like so:

| C     Application Dashboard X      Admin                 | Review X   +                                                                                                    |                                                              |                                                                                       |                                                                      |
|----------------------------------------------------------|----------------------------------------------------------------------------------------------------|--------------------------------------------------------------|---------------------------------------------------------------------------------------|----------------------------------------------------------------------|
| MM                                                       |                                                                                                    |                                                              |                                                                                       |                                                                      |
| Home Travelers Events Programs                           | Applications Forms Builder Reports                                                                                      |                                                              |                                                                                       |                                                                      |
| Traveler Applications Application Content                |                                                                                                    |                                                              |                                                                                       |                                                                      |
|                                                          |                                                                                                    |                                                              |                                                                                       |                                                                      |
| 5 Application(s)                                         |                                                                                                    |                                                              |                                                                                       |                                                                      |
| Search Saved Views                                       |                                                                                                    |                                                              |                                                                                       |                                                                      |
| Enter keyword to search Applications Select a saved view | + Save View Reset View                                                                                                  |                                                              |                                                                                       | Actions  + Create Template                                           |
| □ Profile Full Name ♡                                    | ≡   Program Name ↑ ≡   Application                                                                                      | n Template 🛛                                                 | ■ Application St = Tracking Step                                                      | Application Deadline     Term                                        |
| Sara 🛛 🕅 Gutierrez                                       | Y         (4) Heat                                                                                                    | th & Safety Only Group-Led Interna <mark>tio</mark> nal Prog | <b>y</b>                                                                              | V mm/dd/yyyy BV                                                      |
| Sara Gutierrez Sagutierrez@unm.edu                       | Travel Warning Exemption & Program Proposal Travel W                                                                    | arning Exemption & Program Proposal                          | Contains ying                                                                         | Dec 31, 2025 at 11:59 PM MST Pr                                      |
| Sara Gutierrez sagutierrez@unm.edu                       | Undergraduate Education Abroad Grant Undergra                                                                           | duate Education Abroad Grant                                 | Search                                                                                | Apr 15, 2025 at 11:59 PM MDT Fa                                      |
| Sara Gutierrez sagutierrez@unm.edu                       | Undergraduate Education Abroad Grant Undergra                                                                           | Iduate Education Abroad Grant                                | Group-Led International Program                                                       | Oct 15, 2024 at 11:59 PM MDT Sp 8                                    |
| Sara Gutierrez sagutierrez@unm.edu                       | UNM Education Abroad Incident Report UNM Edu                                                                            | safety Only Group-Led International Program                  | Health & Safety Only Group-Led<br>National Student Exchange Appl     Program Proposal | Ac                                                                   |
| Sara Gutierrez sagutierrez@unm.edu                       | World Affairs Delegation: Harvard World Model United Nation P                                                           | Survey only a copied international region                    | TEST- Group-Led International P                                                       | Feb 04, 2024 at 11:59 PM MST Sp                                      |
| <u>o (c</u>                                              |                                                                                                    |                                                              |                                                                                       | , , , , , , , , , , , , , , , , , , ,                                |
| This will bring yo                                       | ou to a <mark>display page</mark> that looks                                                                            | ike this:                                                    |                                                                                       |                                                                      |
| 💄 👘 🗖 🎯 Application Dashboard 🛛 🗙 🎯 Admin                | Review × +                                                                                                    |                                                              |                                                                                       | - 0                                                                  |
| C C https://unm.via-trm.com/client/form-review/78        | 1355                                                                                                    |                                                              |                                                                                       | 田 Q A ☆ ☆ … (                                                        |
| Home Travelers Events Programs                           | Applications Forms Builder Reports                                                                                      |                                                              |                                                                                       | 0 🖬 🖞 🔔                                                              |
| OFFICE                                                   |                                                                                                    |                                                              |                                                                                       |                                                                      |
| < Back                                                   | Application Rev                                                                                                    | view Mode                                                    |                                                                                       |                                                                      |
|                                                          | Health & Safety Only Group-Led International Program Ap<br>World Affairs Delegation: Harvard World Model United Nations | p Current Status:<br>Withdrawn                               |                                                                                       | ADMINISTRATIVE REVIEW     Actions                                    |
|                                                          | Eigening Break 2024: Mar 9, 2024 - Mar 14, 2024     Deadline: Feb 4, 2024 at 11:59pm MST                                |                                                              |                                                                                       | Application Tags Type to select tag                                  |
|                                                          | Remember to save your application as you work on it!<br>If you have any questions, please email studyabd@unm.edu.       |                                                              |                                                                                       | Internal Notes<br>B / U S P ⊗ ⊨ ⊨<br>Fotor volvi internal notes have |
|                                                          | First Name                                                                                                    |                                                              |                                                                                       | Î                                                                    |
|                                                          | Sara                                                                                                    | O                                                            |                                                                                       | •                                                                    |
|                                                          | 246 Characters Remaining                                                                                                |                                                              |                                                                                       | + add internal attachment                                            |
|                                                          | Last Name                                                                                                    |                                                              |                                                                                       |                                                                      |
|                                                          | Gutierrez<br>241 Characters Remaining                                                                                   | 0                                                            |                                                                                       | Internal Rating                                                      |
|                                                          |                                                                                                    |                                                              |                                                                                       | ****                                                                 |
|                                                          | Email                                                                                                    | 0                                                            |                                                                                       | Traveler Application Status                                          |
|                                                          | 231 Characters Remaining                                                                                                |                                                              |                                                                                       | Withdrawn                                                            |
|                                                          | Student ID                                                                                                    |                                                              |                                                                                       |                                                                      |
|                                                          | Enter Student ID                                                                                                    | 0                                                            |                                                                                       | Reason *                                                             |
|                                                          | 250 Characters Remaining                                                                                                |                                                              |                                                                                       | - Vuller - V                                                         |
|                                                          |                                                                                                    |                                                              |                                                                                       |                                                                      |
|                                                          | Have you ever traveled outside of the United States? *                                                                  |                                                              |                                                                                       | Other Reason *                                                       |
|                                                          | Have you ever traveled outside of the United States? *                                                                  |                                                              |                                                                                       | Other Reason *<br>Test app                                           |
|                                                          | Have you ever traveled outside of the United States? *<br>O Yes<br>O No                                                 |                                                              |                                                                                       | Other Reason *<br>Test app<br>Save                                   |

In the 'Traveler Application Status' section, you can accept students. Initially listed as 'Pending' upon application, you can navigate to 'My Applications,' choose 'View,' scroll down, select 'Accepted' under 'Traveler Application Status,' and click 'Save.' An automatic email will be sent to inform the students of their official acceptance.

## Review Mode

| out to "Global Education Office". | Internal Rating             |
|-----------------------------------|-----------------------------|
|                                   | Traveler Application Status |
|                                   | Save                        |
|                                   |                             |
|                                   |                             |
|                                   |                             |

| APPLYING, P<br>DEFERRED/WITHDRAWN/CLOSED | PERSONAL                                                                                                    | students, as well   | as access the application | ons themselves if a   | you can access the application pplicable. | status of y |
|------------------------------------------|----------------------------------------------------------------------------------------------------|---------------------|---------------------------|-----------------------|-------------------------------------------|-------------|
| APPLYING, P                              | PERSONAL<br>Phone                                                                                               |                     |                           |                       |                                           |             |
| APPLYING, P                              | Phone                                                                                                    |                     |                           | SCHOOL                |                                           |             |
| APPLYING, P<br>DEFERRED/WITHDRAWN/CLOSED |                                                                                                    | Em                  | ail Address               | Home Campus           | Major / Minor                             |             |
| APPLYING,<br>DEFERRED/WITHDRAWN/CLOSED   |                                                                                                    | sag                 | jutierrez@unm.edu         |                       | ,                                         |             |
| APPLYING,<br>DEFERRED/WITHDRAWN/CLOSED   | Prenoun                                                                                                    |                     |                           | Student ID            | Grad Year                                 |             |
|                                          |                                                                                                    |                     |                           |                       |                                           |             |
| Last Login: November 27, 2023            |                                                                                                    |                     |                           |                       |                                           |             |
|                                          |                                                                                                    |                     |                           |                       |                                           |             |
| IESSAGES                                 |                                                                                                    |                     |                           |                       |                                           |             |
| •                                        |                                                                                                    | Subject Line        |                           |                       | U                                         |             |
| NOTES                                    |                                                                                                    |                     |                           |                       |                                           |             |
|                                          |                                                                                                    | New Message         |                           |                       |                                           |             |
|                                          |                                                                                                    |                     |                           |                       | Send                                      |             |
| IRAVELER PROGRAMS                        | •                                                                                                    |                     |                           |                       |                                           |             |
|                                          |                                                                                                    |                     |                           |                       |                                           |             |
| EVENTS                                   |                                                                                                    |                     |                           |                       |                                           |             |
|                                          |                                                                                                    |                     |                           |                       |                                           |             |
| TRAVELER INFO                            |                                                                                                    |                     |                           |                       |                                           |             |
|                                          |                                                                                                    |                     |                           |                       |                                           |             |
| PROGRAM PREFERENCES                      | 1                                                                                                    |                     |                           |                       |                                           |             |
|                                          | 8 MESSA                                                                                                    | GES (7 NEW)         | Q 2 RECIPIEN              | TS                    | MARK ALL AS READ                          | 6           |
|                                          |                                                                                                    |                     | $\sim$                    |                       |                                           |             |
|                                          |                                                                                                    | n Infan if was seen | t student informed to     |                       |                                           | antion CD   |
|                                          | The second second second second second second second second second second second second second second second se |                     |                           | lich ac Bannar III    | numper major and minor intorn             | 10100 / 1/  |
|                                          | Travele                                                                                                    | n mo: n you wan     | i student information, s  | as Dallier ID         | number, major and minor imom              | lation, GP  |
|                                          | Travele                                                                                                    | school. addresses   | or phone numbers, that    | t information is her  | e.                                        | lation, GP  |
|                                          | year in s                                                                                                    | school, addresses   | or phone numbers, tha     | it information is her | e.                                        | iation, GP  |
|                                          |                                                                                                    | a muo: ii you wan   | a student information, s  | t information in hor  |                                           | lation, G   |